## Sådan glemmer du AG-wifi på Pc

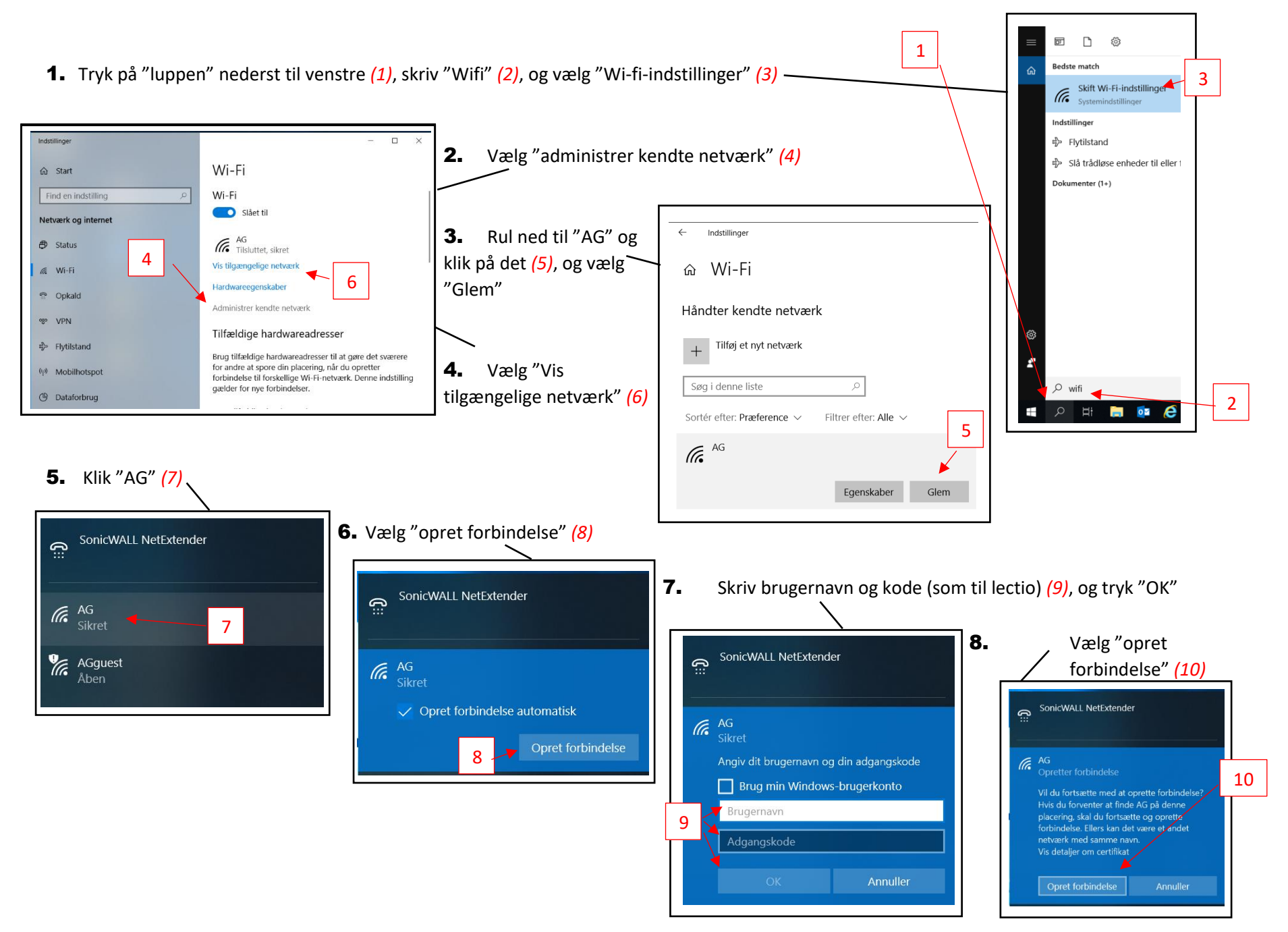